## Nya användare

**Utbildning Svevac (administratör)** 

2018-01-29

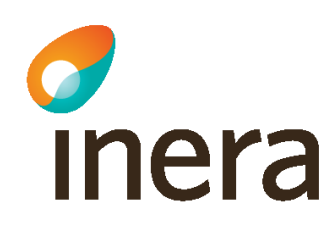

### Verksamhetsbeskrivning

Vårdcentralen Måsen har två nyanställda distriktssköterskor som ska läggas upp som användare i Svevac. De är sjuksköterskor med ordinationsrätt.

Den ena distriktssköterskan har använt Svevac tidigare, den andra har aldrig använt Svevac.

HSA-administratören har redan sett till att de nya distriktssköterskorna har rätt medarbetaruppdrag i HSA.

Verksamhetschefen meddelar namn, födelsedata och HSA-id till Svevacadministratören som lägger upp ny användare för enheten TestVC Måsen.

Administratören följer sina lokala rutin för tilldelning av behörigheter.

I Svevac behöver alltid enhetsroll och eventuellt enhetsattribut kopplas till användaren.

I Svevacs inloggningsmanual finns mer detaljer kring själva inloggningsförfarandet till Svevac. Den finns tillgänglig på inloggningssidan i Svevac.

# Befintlig användare tilldelas behörighet

|   | Manual                                | Administrera roller                                           |          |           |
|---|---------------------------------------|---------------------------------------------------------------|----------|-----------|
|   | Kortkommandon                         |                                                               | -        | S         |
|   | Statistik                             | Notes<br>Attributet på enhetsnivå har lagts till              |          | Ŭ         |
|   | Antal givna doser                     |                                                               |          |           |
|   | vaccin                                | Valj anvandare                                                | _        | $\lambda$ |
|   | Arsrapport                            | Efternamn:                                                    |          | v         |
|   | Antal vaccinationer per<br>vaccinatör | Förnamn:                                                      |          | S         |
|   | PPD statistik                         | Personnummer: 19850101-p123                                   |          |           |
|   | Rapporterade<br>händelser             | HSA-id:                                                       |          |           |
|   | Administration                        | Inkludera inaktiva användare: 🔿 🔿                             |          |           |
|   | Min Enhet                             | Ja 🔍 Nej                                                      |          |           |
|   | Vacciner                              | Sök                                                           |          |           |
| N | Användare                             | Eriksson, Elsa                                                |          |           |
|   | Lista användare                       |                                                               |          |           |
|   | Roller                                |                                                               |          | _         |
|   | Lokala vaccin                         |                                                               | -        | N         |
|   | Startsida                             |                                                               |          |           |
|   | Länksamling                           |                                                               |          |           |
|   |                                       | Namn:                                                         | <b>_</b> | F         |
|   | Väli roll                             | Login:<br>Epost                                               |          | •         |
|   |                                       | Mobil:                                                        |          | а         |
|   |                                       | Enhetsnivå                                                    |          |           |
|   |                                       | Enhetsroller Användarens enhetsroller                         |          |           |
|   |                                       | Sekreterare                                                   | <b>_</b> | N.        |
|   |                                       | Undersköterska Ta bort                                        |          |           |
|   |                                       | Läkare                                                        |          | S         |
|   |                                       |                                                               |          | Ŀ         |
|   |                                       | Enhetsattribut Användarens enhetsattribut Ordinatör Ordinatör |          | ĸ         |
|   |                                       | Lãog till                                                     |          |           |
|   |                                       | Ta bort                                                       |          |           |
|   |                                       |                                                               | -        | N         |
|   |                                       |                                                               |          | C         |
|   |                                       | Enhet TestVC Måsen 🗸 Sök                                      |          | C         |
|   |                                       |                                                               |          | 1         |

- Välj Roller i menyn
- Sök fram aktuell användare.
- Välj något/några av sökbegrepp/en:
  - Efternamn
  - Förnamn
  - Personnummer
  - HSA-id
- Markera användaren.
- Förvissa dig om att det är rätt användare.
- Markera enhetsroll
   Sjuksköterska och klicka på knappen Lägg till.
- Markera enhetsattribut Ordinatör och klicka på knappen Lägg till.

### Administratören väljer därefter Användare i menyn

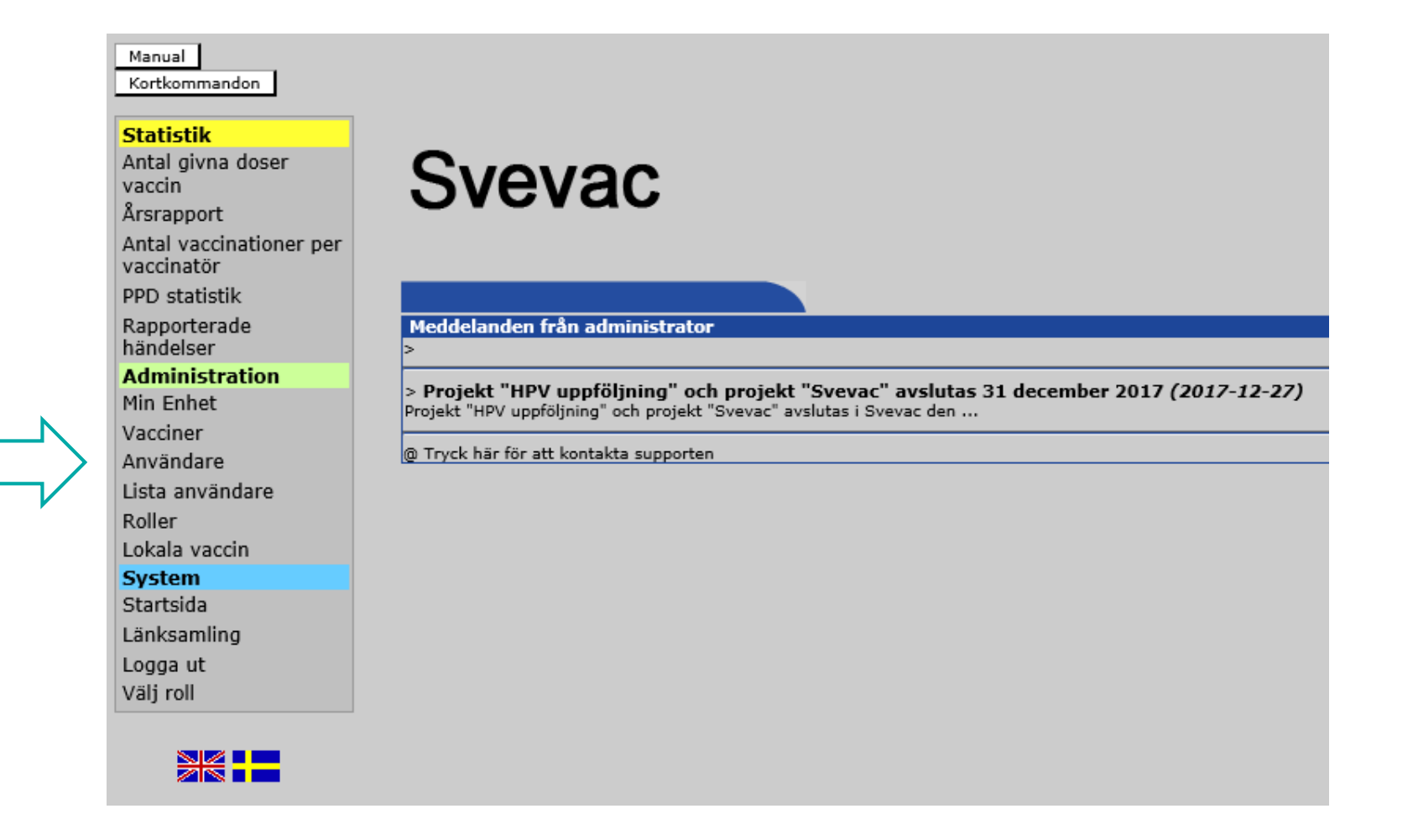

# Användaruppgifter för distriktssköterskan som använt Svevac tidigare kontrolleras

| Manual                  | Ändra användare Lägg till användare                                                                                                    |
|-------------------------|----------------------------------------------------------------------------------------------------|
| Kortkommandon           |                                                                                                    |
|                         | änder of the second second s |
| Charles H.              | Midringslage                                                                                                    |
| Statistik               | Efternamn:                                                                                                    |
| Antal givna doser       | Eärnamm                                                                                                    |
| vaccin                  |                                                                                                    |
| Arsrapport              | Personnummer: 19850101-p123                                                                                                    |
| Antal vaccinationer per |                                                                                                    |
| vaccinatör              | HSA-Id:                                                                                                    |
| PF                      |                                                                                                    |
| R                       | Inkludera inaktiva användare: O Ja O Nej                                                                                                    |
| hängeiser               | Sak                                                                                                    |
| Administration          | BOK                                                                                                    |
| Min Enhot               | Eriksson, Elsa                                                                                                    |
| Pini Ennet              |                                                                                                    |
| Vacciner                |                                                                                                    |
| Användare               |                                                                                                    |
| Lista användare         |                                                                                                    |
| Roller                  |                                                                                                    |
| Lakala vassin           |                                                                                                    |
| Lokala vaccin           |                                                                                                    |
| System                  | Namn: Eriksson, Elsa                                                                                                    |
| Startsida               | Login: elson141012<br>Enost: elso eriksson@vvv se                                                                                                    |
| Länksamling             | Mobil: 070-7654321                                                                                                    |
| Logga ut                |                                                                                                    |
| Väli roll               | Användarmammi alcon141012                                                                                                    |
| vuj ron                 | Anvandarnamn: eison141012                                                                                                    |
|                         | Lösenord:                                                                                                    |
|                         |                                                                                                    |
|                         | Lösenord igen:                                                                                                    |
|                         |                                                                                                    |
|                         | 10050101 -100                                                                                                    |
|                         | Personnummer: 19850101-p123                                                                                                    |
|                         | Förnamn: Elsa                                                                                                    |
|                         | Efternamn: Eriksson                                                                                                    |
|                         | Epost: elsa eriksson@vvv se                                                                                                    |
|                         |                                                                                                    |
|                         | 070-7654321                                                                                                    |
|                         |                                                                                                    |
|                         | Aktiv:                                                                                                    |
|                         | Ja 🔾 Nej                                                                                                    |
|                         | HSA-id                                                                                                    |
|                         | SE2321000057-XXYY                                                                                                    |
|                         |                                                                                                    |
|                         |                                                                                                    |
|                         |                                                                                                    |
|                         | Spara/Signera Radera användare                                                                                                    |
|                         |                                                                                                    |

Välj fliken Ändra användare och sök fram distriktssköterskan som använt Svevac tidigare.

Om du inte får träff efter sökning men vet att användaren använt Svevac tidigare, välj då att Inkludera inaktiva användare.

Kontrollera att alla uppgifter stämmer och ändra vid behov:

- Namn,
- Personnummer,
- HSA-id,
- Epost
- (Mobil)

OBS! Följ alltid lokala regler för vad som ska registreras och vilket inloggningssätt som ska användas.

### Lägga upp ny användare i Svevac - fliken Lägg till användare

| Manual                                                                  | Ändra användare Lägg till användare               |
|-------------------------------------------------------------------------|---------------------------------------------------|
| Kortkommandon<br>Statistik<br>Antal givna doser<br>vaccin<br>Årsrapport | Personnummer:<br>Förnamn:<br>Efternamn:<br>Epost: |
| Antal vaccinationer per<br>vaccinatör                                   | Mobil:                                            |
| PPD statistik                                                           | HSA-id: Lägg till                                 |
| Rapporterade<br>händelser                                               |                                                   |
| Administration                                                          | Ta bort                                           |
| Min Enhet                                                               |                                                   |
| Vacciner                                                                | Skicka inte E-post till användaren                |
| Användare                                                               | O Skicka E-post automatiskt                       |
| Lista användare                                                         | O Skieka E-past från open dater                   |
| Roller                                                                  | Skicka E-post fran egen dator                     |
| Lokala vaccin                                                           | Signera                                           |
| System                                                                  |                                                   |
| Startsida                                                               |                                                   |
| Länksamling                                                             |                                                   |
| Logga ut                                                                |                                                   |
| Välj roll                                                               |                                                   |

Innan du lägger upp en ny användare, kontrollera först om användaren finns upplagd i Svevac.

- 1. Först söker du under Roller.
- 2. Om du inte hittar användaren under Roller söker du under Ändra användare.
- 3. Kom ihåg att inkludera inaktiva användare när du söker.

Om du inte hittat användaren i steg 1-3 ovan, behöver du lägga upp användaren i Svevac.

Klicka på fliken Lägg till användare.

#### Registrera användaruppgifter

| Manual                                                                                          | Ändra användare Lägg till användare                                                                                                    |  |
|-------------------------------------------------------------------------------------------------|----------------------------------------------------------------------------------------------------|--|
| Statistik<br>Antal givna doser<br>vaccin<br>Årsrapport<br>Antal vaccinationer per<br>vaccinatör | Personnummer:       19710916-p111         Förnamn:       Trulsson         Efternamn:       Truls         Epost:       testtruls@test.xx         Mobil:       070111111 |  |
| PPD statistik<br>Rapporterade<br>händelser<br>Administration                                    | HSA-id: SE2321000099-ABCD × Lägg till                                                                                                    |  |
| Vacciner<br>Användare<br>Lista användare<br>Roller<br>Lokala vaccin                             | <ul> <li>Skicka inte E-post till användaren</li> <li>Skicka E-post automatiskt</li> <li>Skicka E-post från egen dator</li> </ul>                                       |  |
| <b>System</b><br>Startsida<br>Länksamling<br>Logga ut<br>Välj roll                              |                                                                                                    |  |

Administratören registrerar användaruppgifter för den distriktssköterska som inte använt Svevac tidigare.

Följ alltid lokala rutiner för vad som ska registreras och vilket inloggningssätt som ska användas.

Användaren är nu registrerad i Svevac och nästa steg är att tilldela rätt roll på enheten innan distriktssköterskan kan logga in i Svevac.

### Lägg till roll

### - den nya användaren tilldelas behörighet

| Manual                  | Administrera roller                         |
|-------------------------|---------------------------------------------|
| Kortkommandon           |                                             |
| Chatlabile              | Välj användare                              |
| Antal givna doser       | Efternamn:                                  |
| vaccin                  |                                             |
| Årsrapport              | Förnamn:                                    |
| Antal vaccinationer per | Personnummer: 19710916-p111                 |
| vaccinatör              | HSA-id:                                     |
| PPD statistik           |                                             |
| Rapporterade            | Inkludera inaktiva användare: 🔾 Ja 💿 Nei    |
| Administration          | Sök                                         |
| Min Enhet               |                                             |
| Vacciner                | Truls, Trulsson                             |
| Användare               |                                             |
| Lista användare         |                                             |
| Roller                  |                                             |
| Lokala vaccin           |                                             |
| System                  |                                             |
| Startsida               | Namn: Truls, Trulsson<br>Login: truls022028 |
| Länksamling             | Epost: testtruls@test.xx                    |
| Logga ut                |                                             |
| Välj roll               | Enhetsroller Användarens enhetsroller       |
|                         | Administratör Sjuksköterska, TestVC Måsen   |
|                         | Undersköterska                              |
|                         | Sjuksköterska Ta bort                       |
|                         |                                             |
|                         | Enhetsattribut Användarens enhetsattribut   |
|                         | Ordinatör                                   |
|                         | Lägg till                                   |
|                         | Ta bort                                     |
|                         |                                             |
|                         | Enhet TestVC Måsen V Sök                    |
|                         |                                             |
|                         |                                             |

- Välj Roller i menyn.
- Sök fram användaren.
- Markera rätt användare i sökresultatet och förvissa dig om att det är rätt person.
- Markera enhetsroll
   Sjuksköterska och klicka på knappen Lägg till.
- Markera enhetsattribut
   Ordinatör och klicka på
   knappen Lägg till.
- Nu kan de två nyanställda distriktssköterskorna logga in i Svevac.